# 网络连接服务 "e-Broad" 使用指南

"e-Broad"作为家居网络连接服务设备, 提供智能手机、平板电脑、一般电脑的网络访问节点

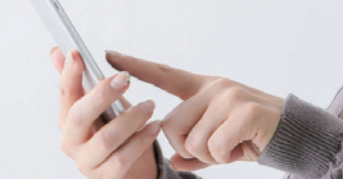

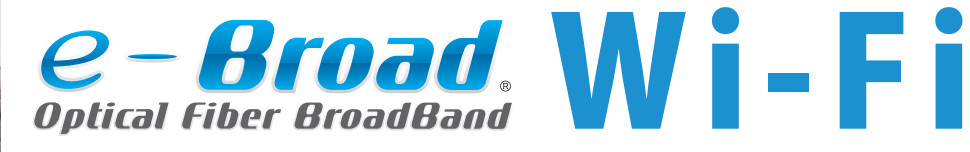

● "e-Broad Wi-Fi" 房间住户参阅页码 ………………………… 1至6页

有线局域网类型网络连接服务

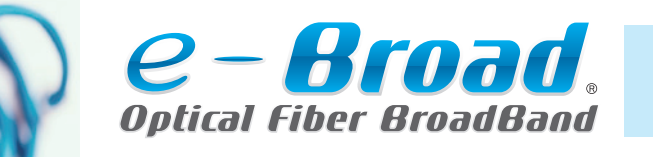

备好市面销售的Wi-Fi路由器, 即可进行Wi-Fi连接。

●"e-Broad"邮件地址的获取方法 \_\_\_\_\_\_9至14页 ●邮件软件设置说明

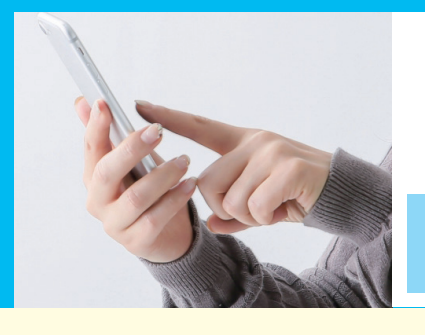

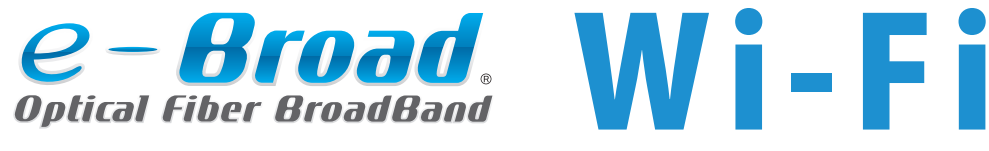

Wi-Fi (无线局域网)

使用Wi-Fi连接网络

连接方法

装有"e-Broad"Wi-Fi的房间,设置方式为"埋入式"或"外接式"中的任意一种。

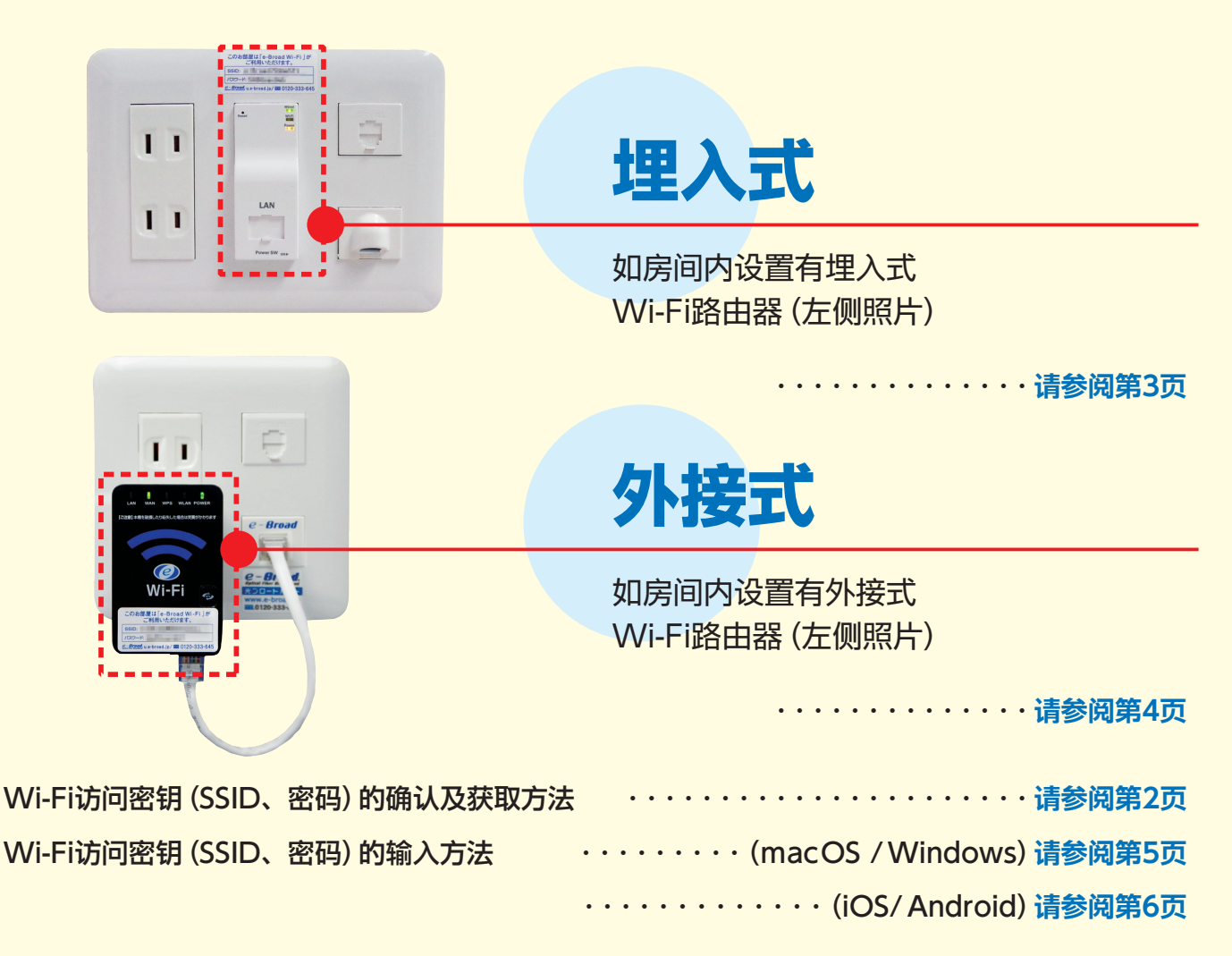

# 房间内尚未设置"e-Broad"设备时的解决方法

网络连接服务"e-Broad"作为公寓设备之一,已在所有房间进行设置,但部分房间的相关施工尚未结束。 如您入住的房间尚未设置"e-Broad"墙面网络面板,麻烦您拨打以下电话,申请进行室内施工。

※室内施工限周一至周六(周日及其它法定节假日、本公司规定假日除外)的9时至17时之间进行。
※施工繁忙期内,在接到申请后可能需要2至3周才能上门施工,敬请谅解。

### e-Broad呼叫中心

初始受理专用热线/365天24小时办公(仅办理受理业务)

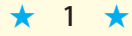

00

# Wi-Fi访问密钥的确认及获取方法 (SSID、密码)

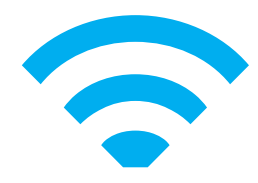

# 请确认贴于Wi-Fi路由器附近的标签

请确认"e-Broad"的Wi-Fi路由器处是否贴有下图所示的标签。

# 记载了SSID和密码的标签

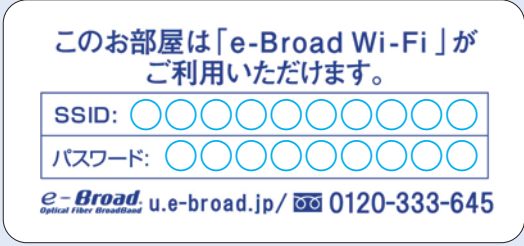

使用您持有的终端,选择SSID并 输入标签中记载的密码,即完成 Wi-Fi的连接。

# 仅记载了SSID的标签

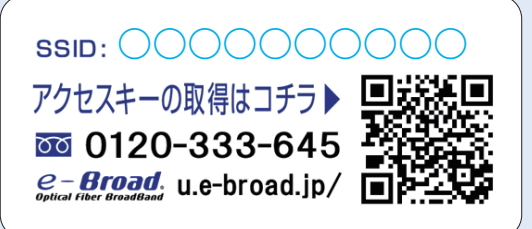

请扫描读取标签上记载的二维 码,或访问以下链接,填写"访 问密钥获取表格",进行获取密 码的申请。

https://e-broad-form.jp/accesskeys/form?ssid=on

# Wi-Fi附近未贴有标签时的解决方法

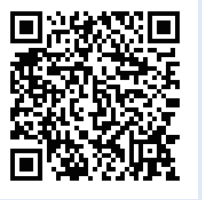

请扫描读取左侧的二维码,或访问以下链接, 进行获取Wi-Fi访问密钥的申请。

https://e-broad-form.jp/accesskey/form

★ 2 ★

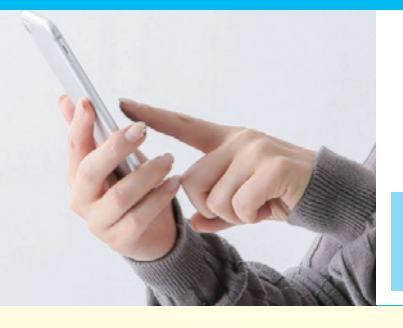

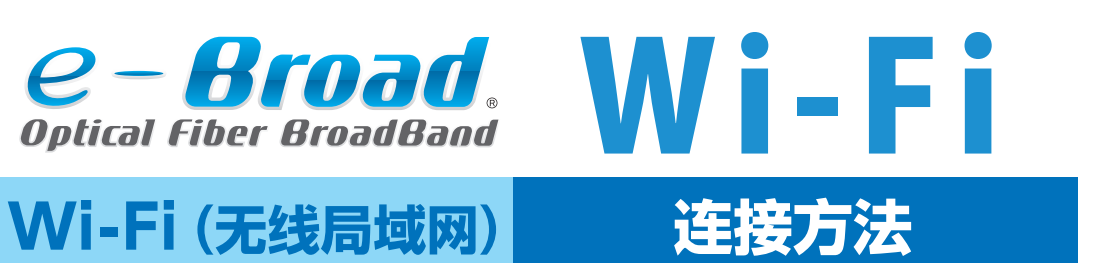

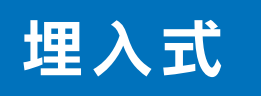

### 埋入式是墙面网络面板与"e-Broad"的 Wi-Fi路由器一体化设计设备。

# ①将Wi-Fi路由器底面电源开关打开(调至"ON")

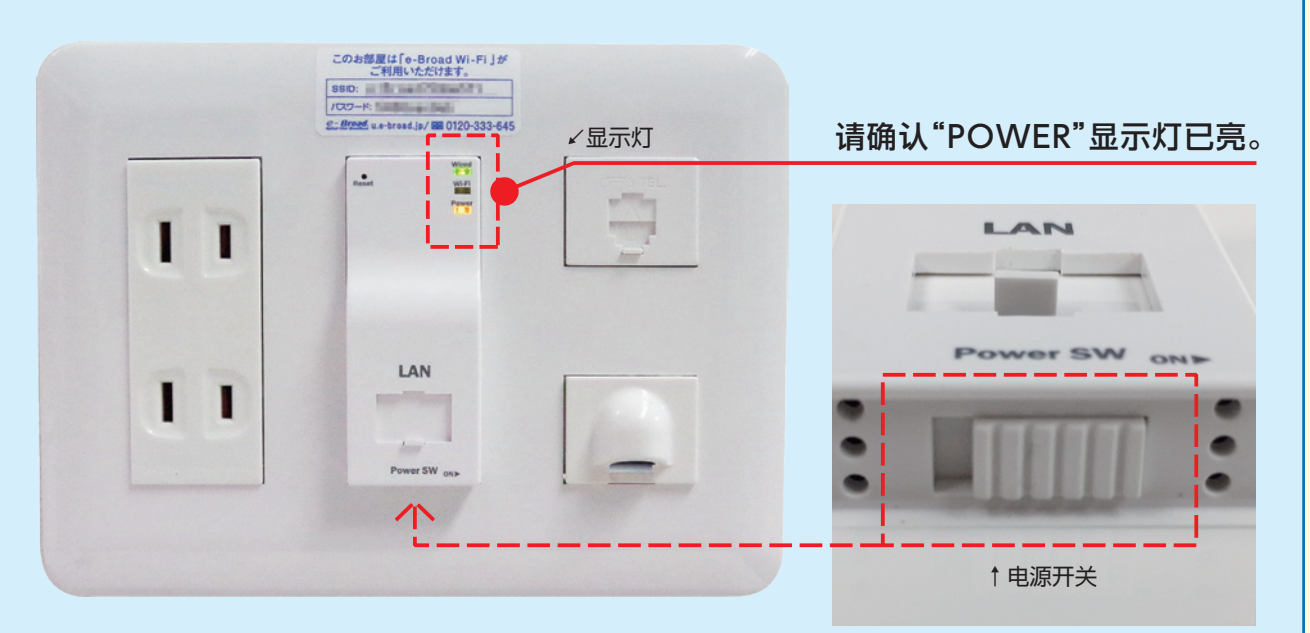

## ②连接Wi-Fi (无线局域网)

在您持有的终端中选择、输入第2页所确认的SSID和 密码,即可连接网络。 •Wi-Fi访问密钥的输入方法 …… 请参阅第5、第6页

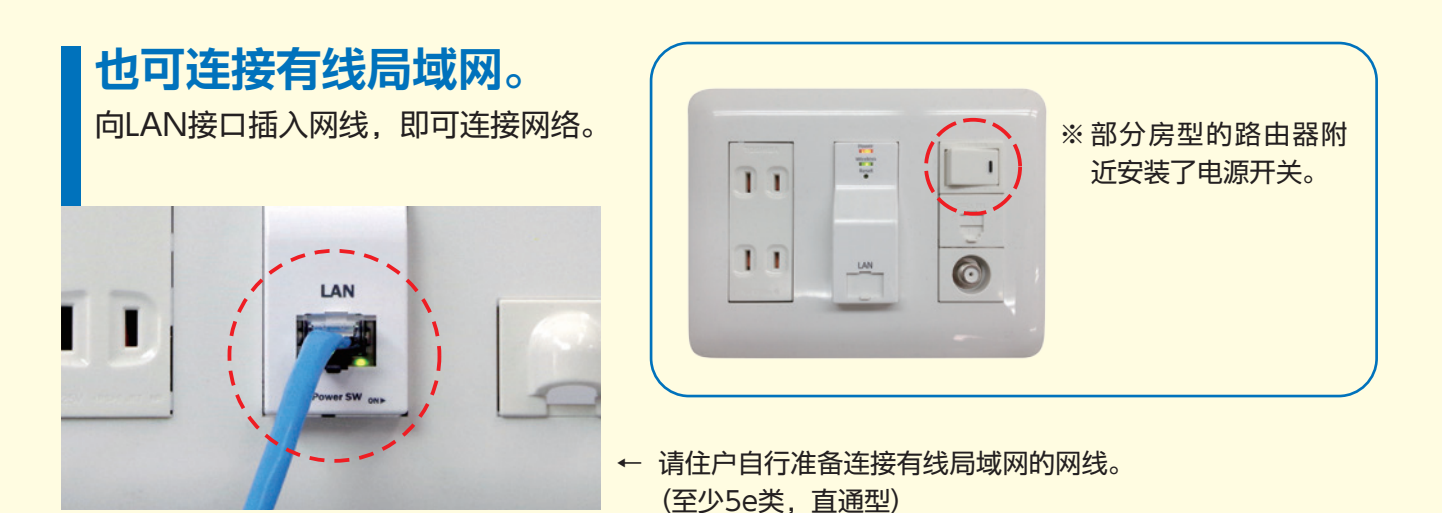

★ 3 ★

"e-Broad"的Wi-Fi分为"埋入式"和"外接式", 房间内的墙面网络面板中设置有其中任意一种。 请确认入住房间内的类型,查阅相应的连接方法。

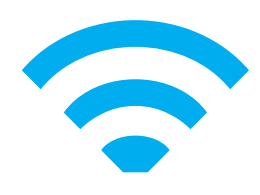

# 外接式

### 外接式是将"e-Broad"的Wi-Fi路由器 插入插座后进行使用的设备。

# ①连接网线,将Wi-Fi路由器插入插座

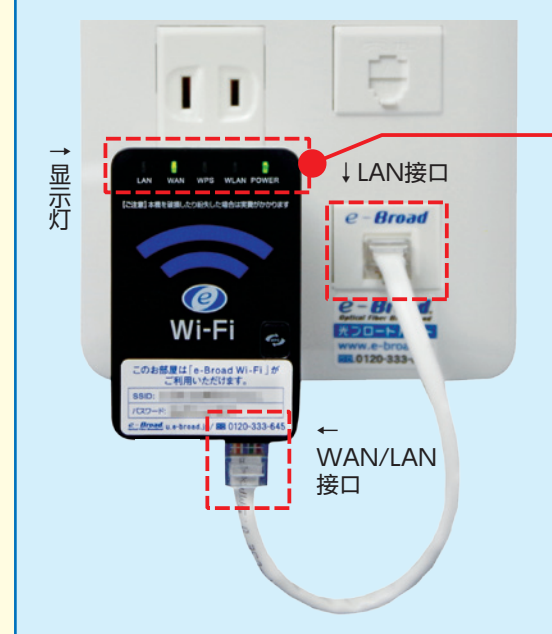

请确认"POWER"显示灯已亮。

请确认墙面网络面板上标有"e-Broad"字样的LAN 接口和Wi-Fi路由器底面右侧的"WAN/LAN"接口 之间,已使用附属的短网线连接。

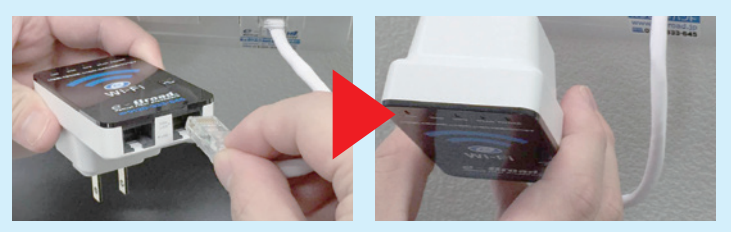

如Wi-Fi路由器已从墙面网络面板脱落,则应如上图所示, 将已连接网线的Wi-Fi路由器背面插头插入面板上的插座 中。

# 2 Wi-Fi (无线局域网) 连接

在您持有的终端中选择、输入第2页所确认的SSID和 密码,即可连接网络。 •Wi-Fi访问密钥的输入方法 …… 请参阅第5、第6页

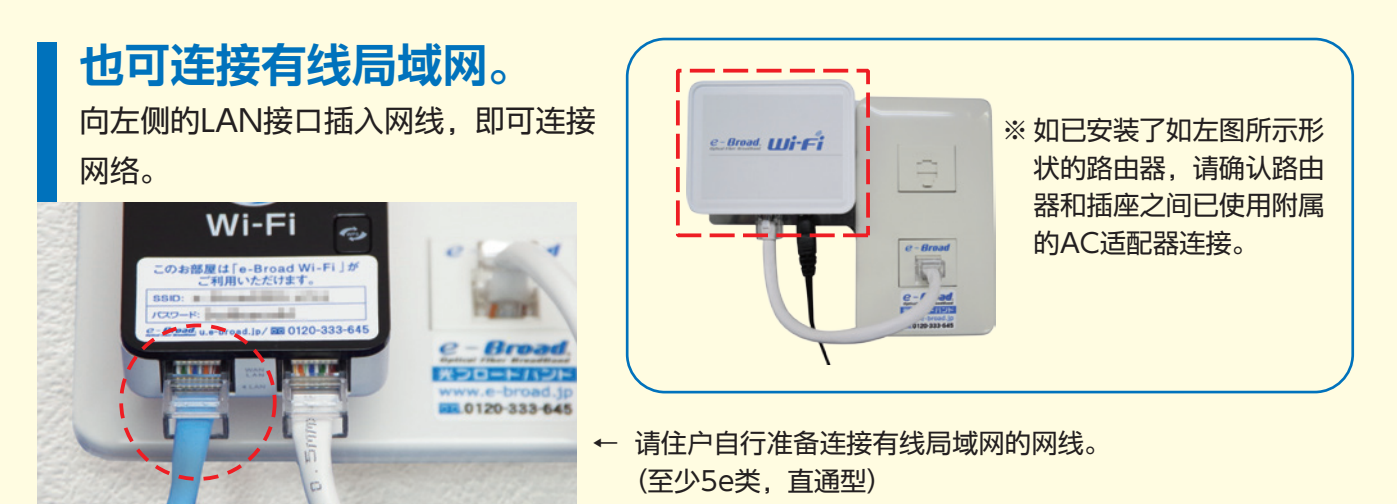

[!] e-Broad的Wi-Fi路由器 (本体、网线、电源适配器等) 属于公寓设备。 请不要在外出时、退房时擅自带离房间。

★ 4 ★

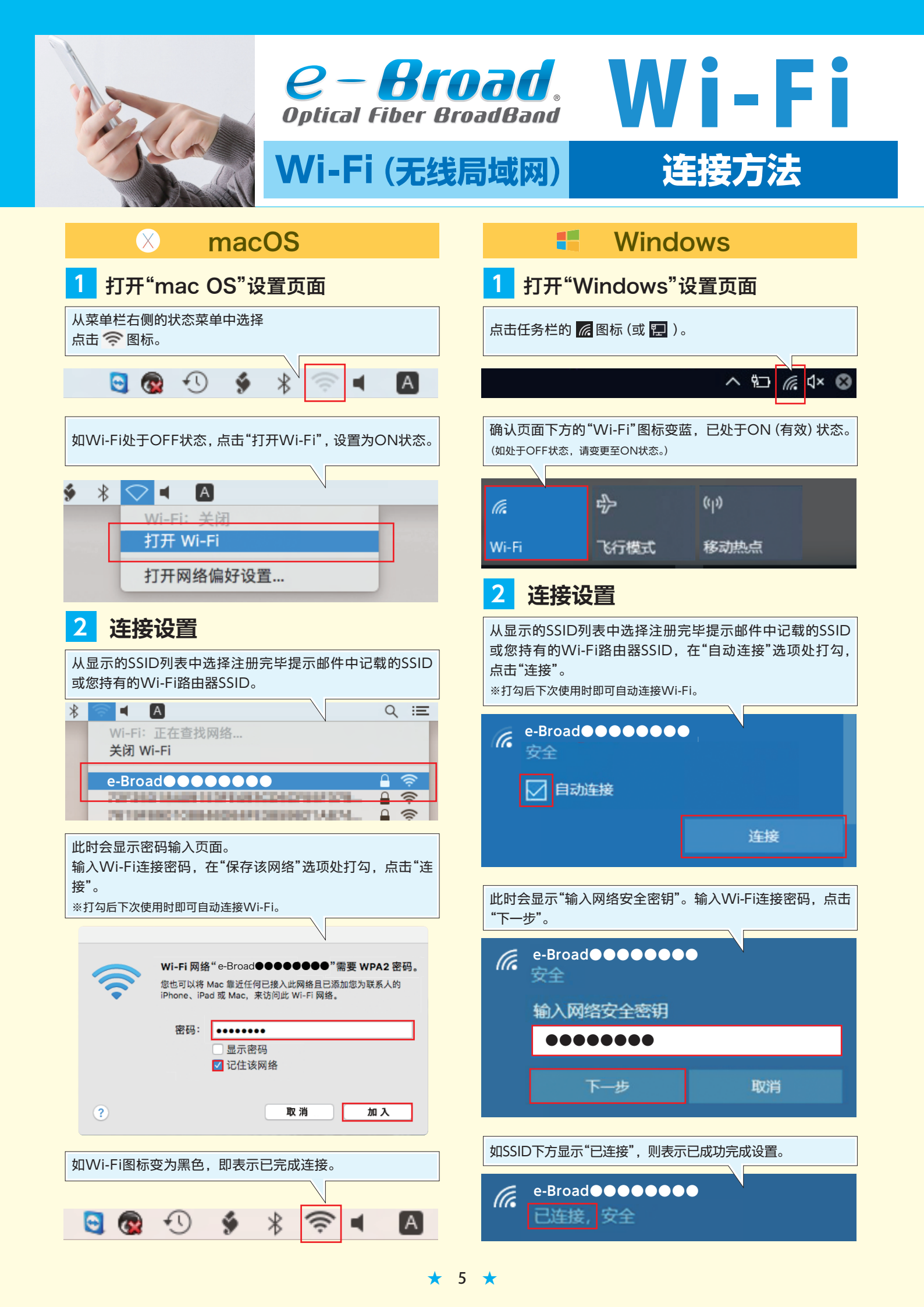

#### Wi-Fi访问密钥的输入方法 (SSID、密码) ※关于本项说明内容,根据OS版本及终端机型的不同, 页面形式及操作流程也存在若干差异,敬请谅解。 Android iOS 打开"iOS"设置页面 打开"Android"设置页面 点触主页面的"设置"图标。 点触主页面的"设置"图标。 ※根据机型的不同,打开"設定(设置)"的方法 也存在差异。 点触设置页面的"Wi-Fi"。 ŝ 点触设置页面的"Wi-Fi"。 Wi-Fi ŝ Wi-Fi 连接设置 连接设置 2 2 从显示的SSID列表中选择注册完毕提示邮件中记载的SSID 从显示的SSID列表中选择注册完毕提示邮件中记载的SSID 或您持有的Wi-Fi路由器SSID。 或您持有的Wi-Fi路由器SSID。 ※如Wi-Fi处于OFF状态,请设置为ON状态。 ※如Wi-Fi处于OFF状态,请设置为ON状态。 く设置 Wi-Fi Q $\leftarrow$ 8 Wi-Fi ON Wi-Fi e-Broad 选择网络 ... e-Broad 🔒 穼 (i) 此时会显示密码输 e-Broad **▲ ?** (i) alarma 4852 la spa-入页面,输入Wi-Fi 密码 连接密码,点触"连 . . . . . . . . 接"。 此时会显示密码输入页面,输入Wi-Fi连接密码, 点触"连 接"。 🗌 显示密码 □ 显示高级选项 请输入 "e-Broad●●●●●●●● " 的密码 取消 输入密码 加入 取消 连接 如SSID下方显示"已保存",则表示已完成设置。 ••••• 密码 您也可以通过以下方式访问此 Wi-Fi 网络 将您的 iPhone 靠近任何 iPhone、iPad 或 Wi-Fi Q : $\leftarrow$ 已连接到此网络的 Mac 和 有你在他们的联系人。 ON 如SSID处显示" 🗸 "图标,则表示已完成连接。 e-Broad **▲ 奈** (i) e-Broad 已保存

\star 6 ★

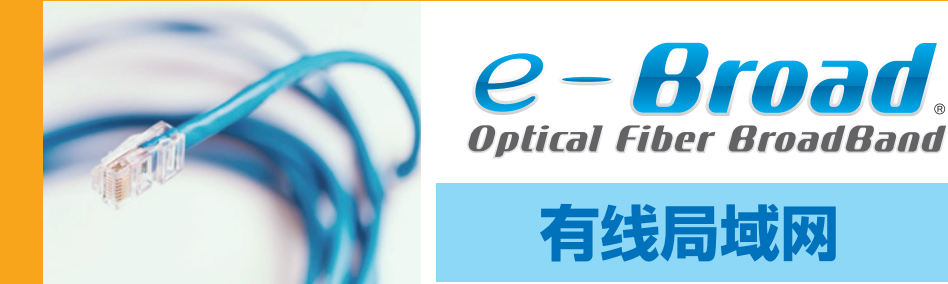

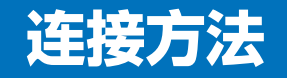

### 使用网线连接网络

#### 使用网线连接标有"e-Broad"字样的接口和您持有的终端。

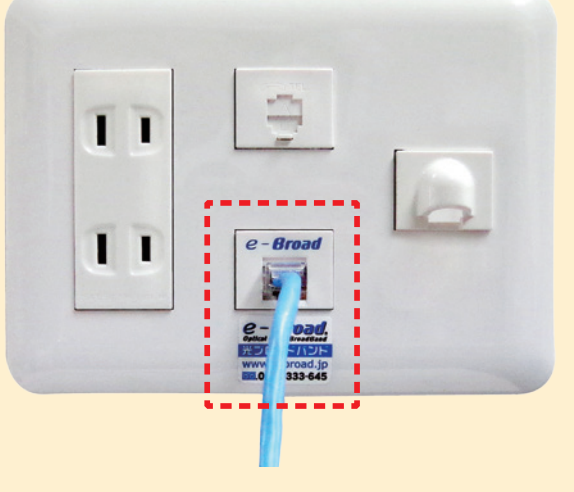

# 请自行准备网线

一般情况下,使用网线连接墙面网络面板LAN接口和 电脑端的LAN接口,即可使用网络。

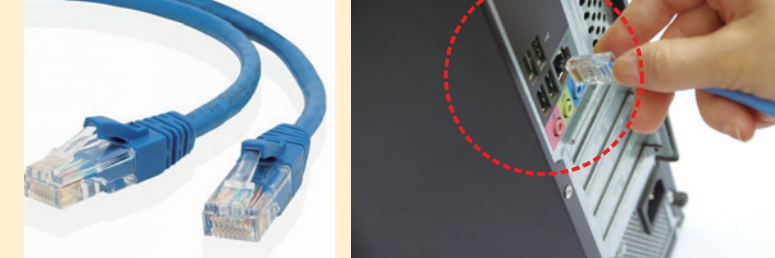

"e-Broad"的LAN接口位于虚线 [\_\_\_\_]内。 请注意避免与电话线接口发生混淆。

> ※至少5e类,直通型 ※请注意避免将"网线"和"电话线"发生混淆。

# ,房间内尚未设置"e-Broad"设备时的解决方法

网络连接服务<sup>"</sup>e-Broad"作为公寓设备之一,已在所有房间进行设置,但部分房间的相关施工尚未结束。 如您入住的房间尚未设置"e-Broad"墙面网络面板,麻烦您拨打以下电话,申请进行室内施工。

※室内施工限周一至周六(周日及其它法定节假日、本公司规定假日除外)的9时至17时之间进行。
※施工繁忙期内,在接到申请后至上门施工可能需要2至3周,敬请谅解。

### e-Broad呼叫中心

初始受理专用热线/365天24小时办公(仅办理受理业务)

00

"有线局域网类型"的"e-Broad"不配发附属的 Wi-Fi路由器,住户可使用市面销售的 Wi-Fi路由器"AP模式"进行Wi-Fi连接。

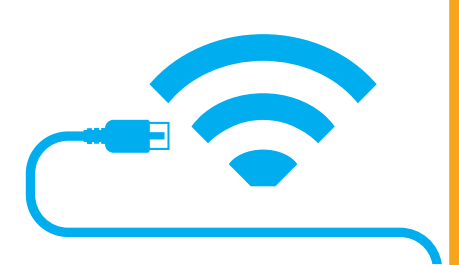

### 使用市面销售的Wi-Fi路由器连接网络

如使用Wi-Fi(无线局域网)连接"e-Broad"提供的网络,需要关闭路由器 功能,将路由器作为"访问节点"进行使用。因此,请备好可进行访问节点(也 称"桥接模式")设置的Wi-Fi路由器。

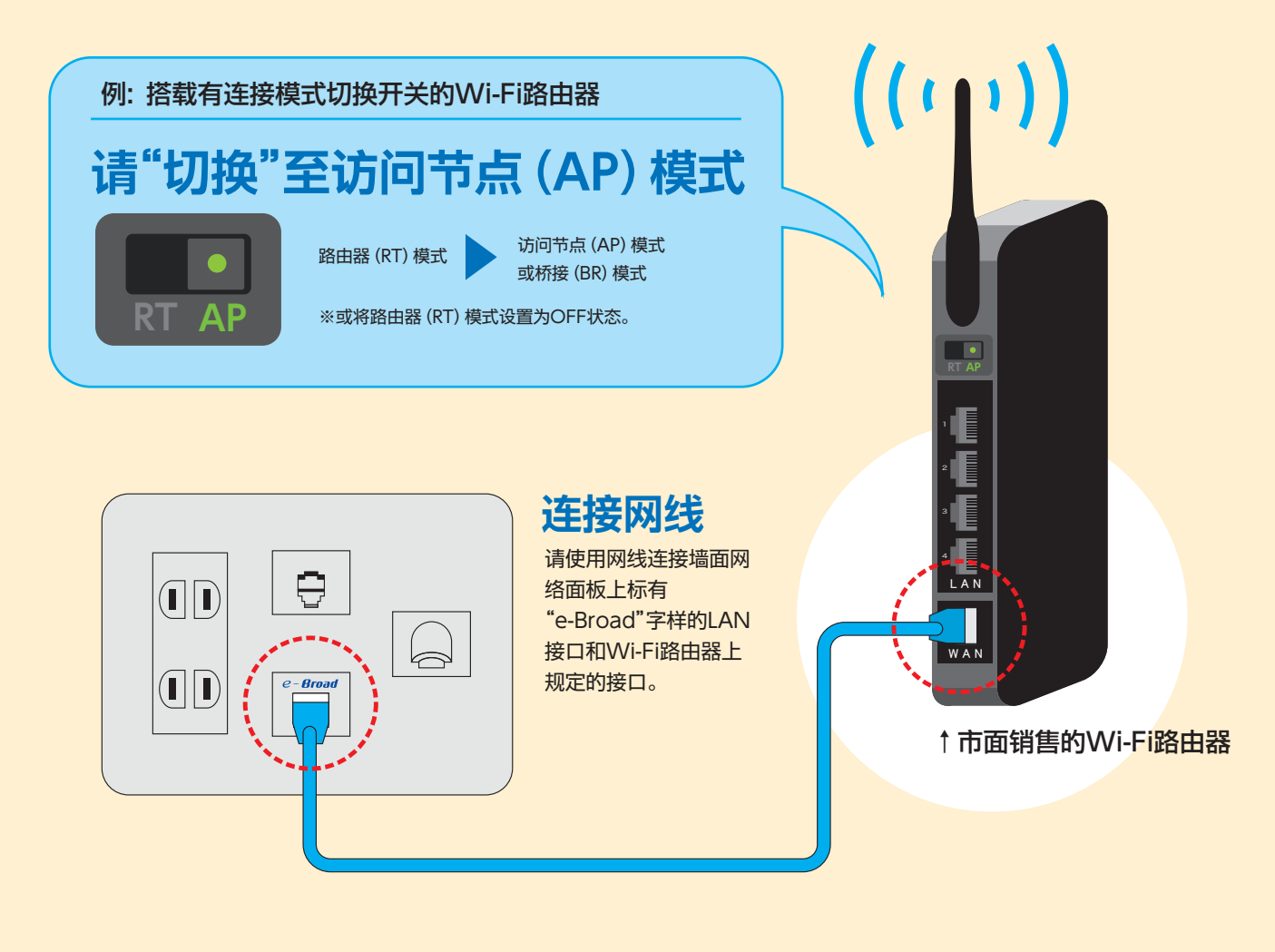

#### 使用您持有或已购买的Wi-Fi路由器SSID和密码, 即可通过Wi-Fi连接"e-Broad"提供的网络。

(关于您需要使用的Wi-Fi路由器SSID和密码,请通过查看说明书等手段进行确认。)

※关于Wi-Fi路由器的详细使用方法,请查阅产品说明书,或向制造商、经销商进行确认。 ※本公司无法保证在使用本公司服务时无线局域网相关设备正常工作,敬请谅解。

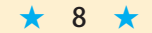

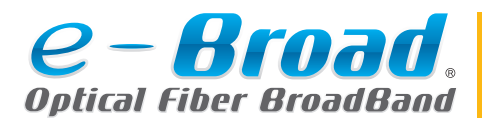

"e-Broad邮件"的使用方法

#### "e-Broad"用户可免费获取1个邮件账户。

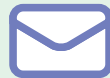

### 邮件地址的获取方法

请进入e-Broad用户页面的申请表格 (https://e-broad-form.jp/emails/), 或扫描读取右侧二维码,访问申请平台后申请获取。

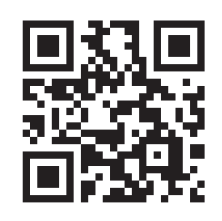

### 使用前的流程

**申请获取** 请在申请表格输入必要的信息, 办理申请获取手续。 发放邮件地址 经过2至3个工作日, 本公司将通过邮件方式向用户 发送"注册完毕通知"。

#### **邮件软件的设置** 请确认"注册完毕通知"邮件的

内容,进行邮件软件的设置。

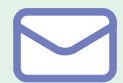

# 邮件软件设置时必要的输入信息

请确认"注册完毕通知"邮件中记载的"账户信息",完成各邮件软件的设置。

|               | 名称                        | 收件人处显示的名称 (任意)                        |   |                           |     |             |  |
|---------------|---------------------------|---------------------------------------|---|---------------------------|-----|-------------|--|
|               | 1                         | 邮件地址 例) 〇 〇 @ 〇 〇 .e-broad.ne.jp      |   |                           |     |             |  |
|               | 2                         | 用户名(账户名)   例) ○ ○ @ ○ ○.e-broad.ne.jp |   |                           |     |             |  |
|               | 3                         | 邮件地址的"密码"                             |   |                           |     |             |  |
|               | 拉山                        | 按收载件的名号 (DOD2)                        |   | 例) pop.〇〇.e-broad.ne.jp   |     |             |  |
| 接收邮件服务器(POP3) |                           |                                       | 5 | 端口号                       | 110 | 》<br>参<br>照 |  |
|               | 步`关邮件 <b>印</b> 名 명(CMATD) |                                       | 6 | ) 例) smtp.〇〇.e-broad.ne.j |     | 注册          |  |
|               | 及这                        | 友达邮件服务器 (SMIP)                        |   | 端口号 587                   |     | 毕           |  |

### 各邮件软件的账户设置方法如下所示

| Outlook                       | p.10 |
|-------------------------------|------|
| Windows Mail (邮件应用程序) ······· | p.11 |
| Mac Mail (邮件应用程序) ·······     | p.12 |
| Android (Gmail应用程序) ······    | p.13 |
| iPhone (邮件应用程序) ······        | p.14 |

**Outlook** 

# e-Broad邮件

设置方法

"Outlook"收发邮件前的 设置。 启动Outlook 文件 开始 3 \_ 添加账户 信息

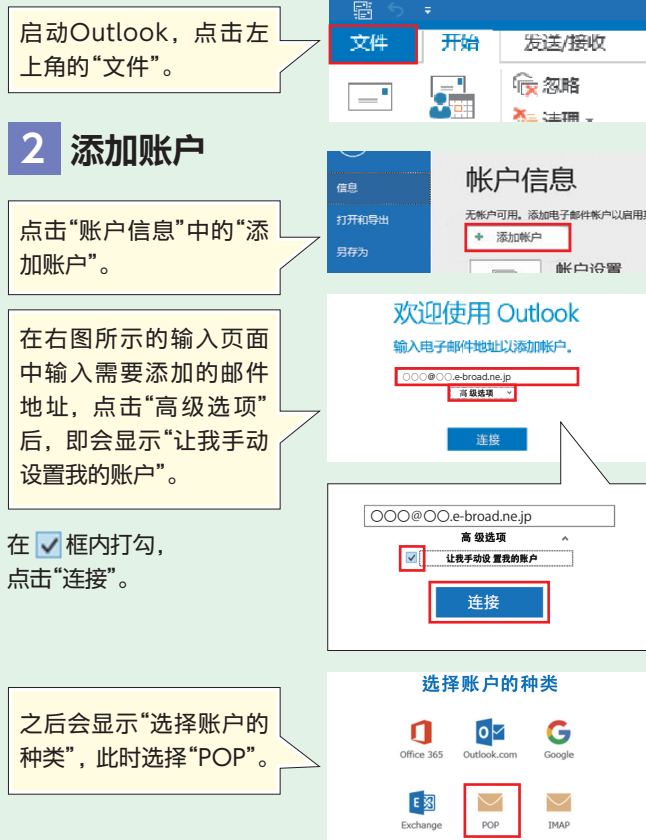

#### 输入信息 3

此时会显示"POP账户设置"的输入页面,输入上述"设置所需的 输入信息"第4至7项,在"安全密码验证"处打勾,点击"下一步"。

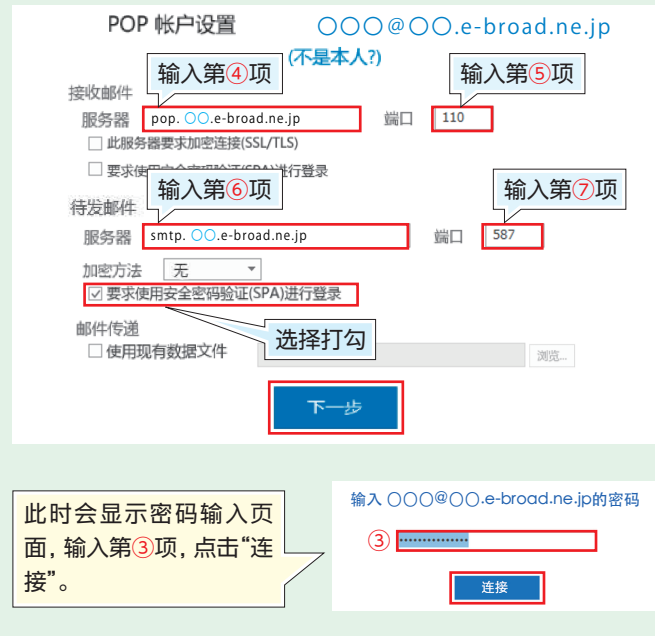

### 设置所需的输入信息

| 名称 | 收件人处显示的名称(任意)   |           |              |            |       |  |
|----|-----------------|-----------|--------------|------------|-------|--|
| 1  | 邮件地址            | 例) 0000   | <b>@</b> ()( | ).e-broad. | ne.jp |  |
| 2  | 用户名             | 例) 0000   | <b>@</b> ()( | ).e-broad. | ne.jp |  |
| 3  | 邮件地址的"密码"       |           |              |            |       |  |
| 接收 | 接收邮件服务器 (POP3)  |           |              |            |       |  |
| 4  | 例)pop. 〇〇.e-bro | oad.ne.jp | (5)          | 端口号        | 110   |  |
| 发这 | 发送邮件服务器 (SMTP)  |           |              |            |       |  |
| 6  | 例)smtp. 〇〇.e-br | oad.ne.jp | $\bigcirc$   | 端口号        | 587   |  |
|    |                 |           |              |            |       |  |

输入信息 4 页面显示"已完成账户的 添加"后,点击"OK", Set up Outlook Mobile on my phone, too 设置即告结束。

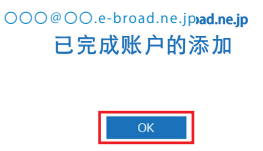

#### ■如无法收发邮件 完成设置后,如无法收发邮件,请对下列设置进行确认。 6 点击"高级"标签, 输入以下各项 1 点击页面左 内容,点击"OK"。 上方菜单栏中 文件 Ŧ₩ 的"文件"。 Internet电子邮箱设置 \_ 常规 发送服务器 高级 新建 新建项目 服务器的端口号 接收邮件服务器 (POP3) (1) 添加帐户 110 2 选择"账户 账户和社交网络设置 此服务器要求加密连接(SSL/TLS) 设置", 点击"账 撤销勾选 户设置(A)。 发送服务器 (SMTP) (O) 第10年後期(A) 現在日期時期 現有法規定期 587 使用以下加密连接类型(C) 无 200 社交内地 社交内格 传送 在服务器上保留邮件的副本(L) 3 从"账户设置"中选择"电子邮件" ※建议撤销勾选。 标签。 ※如其它终端也使用相同的邮件账户进行接收设 置,请选择打勾。 ※如选择打勾,请务必在进行以下删除时进行设 电子邮件 数据文件 RSS 康 SharePoint 列表 Internet 日历 已发标 置 ◎ 新建(N)... 没 修复(B)... 愛 愛たばは面の × 割 从服务器中删除(R) 任意日後 从[已删除邮件]中完成删除后,从服务器中 🛛 e-1 删除 (M) 任意 选择已设置的邮件地址,点击"更改 (A) "。 **過**定 取消 4 点击POP和IMAP的账户设置页面 7 返回POP和IMAP的账户设置页 右下方的"其他设置(M)"。 面,在此点击"下一步(N)"。 ROODAL. <上一方(3) 下一方(N) 私調 Help < 上一分(1) 下一分(N) > 取(A) Help 5 此时会显示"Internet电子邮箱设 8 测试账户设置页面显示"完成"后。 置",点击"发送邮件服务器"。 点击"关闭"。 · 米市(C) 电子邮件设置 常规 发送服务器 高级 任务 輸送 状态 已完成 已完成 ✓ 發展到線次部件服务器(POP3 ✓ 发送到这电子部件消息 受助发送服务器(SMTP)要求验证(O) 使用与接收邮件服务器相同的设置(U) 9 最后点击"完成",设置即告结束。 在"发送邮件服务器 (SMTP) 要求验 证(O)"和"使用和接收邮件服务器相 同的设置(U)"选项处打勾。 ·上一步的 Rtd Nelp

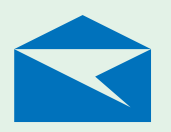

### Windows Mail (邮件应用程序)

# e-Broad邮件

设置方法

"Windows Mail (邮件应用程序)" 收发邮件前的设置。

#### 启动邮件应用程序

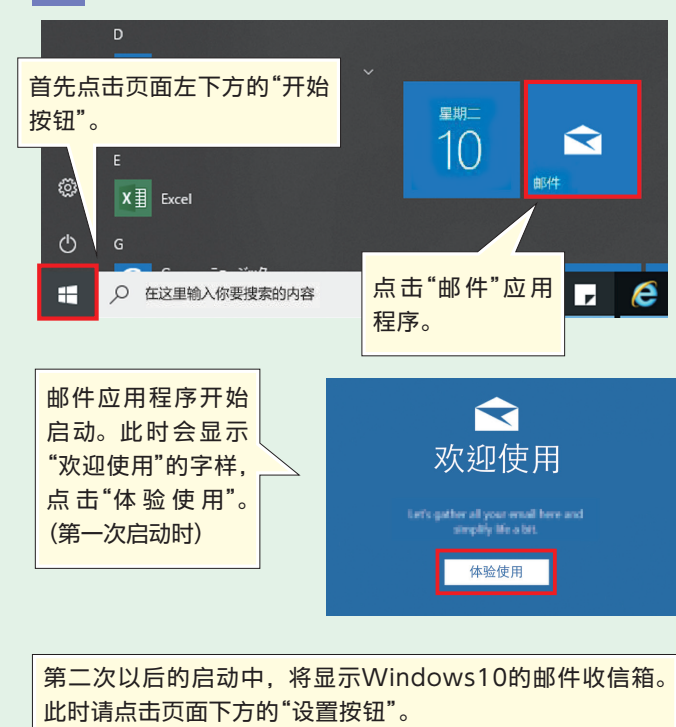

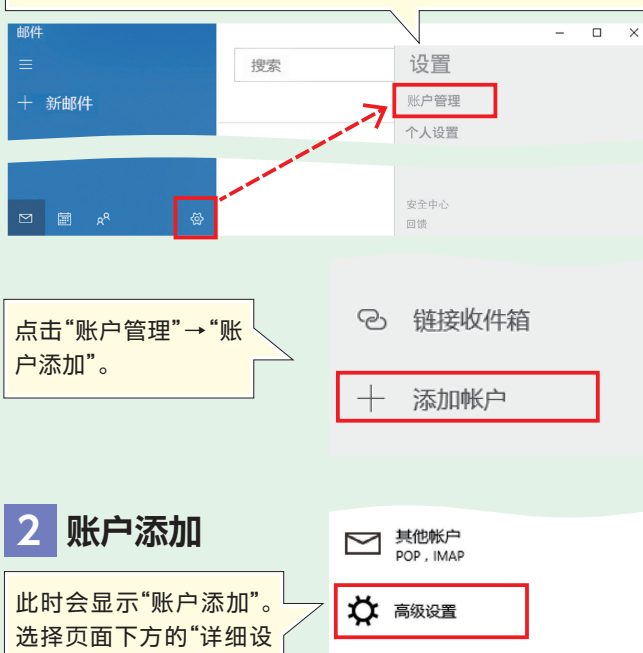

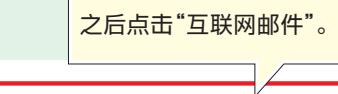

Internet 电子邮件 使你可以在 Web 浏览器中查看电子邮件的 POP 账户或 IMAP 账户。

置"或"详细安装程序"

### 设置所需的输入信息

| 名称       | 收件人处显示的名称 (任意)                        |           |     |     |     |  |
|----------|---------------------------------------|-----------|-----|-----|-----|--|
| 1        | 邮件地址 例) 〇〇〇@〇〇.e-broad.ne.jp          |           |     |     |     |  |
| 2        | 用户名 例) 〇〇〇@〇〇.e-broad.ne.jp           |           |     |     |     |  |
| 3        | 邮件地址的"密码"                             |           |     |     |     |  |
| 接收       | 如邮件服务器(POP3)                          | )         |     |     |     |  |
| 4        | 例)pop. 〇〇.e-bro                       | oad.ne.jp | (5) | 端口号 | 110 |  |
| 发送       | 发送邮件服务器 (SMTP)                        |           |     |     |     |  |
| 6        | ) 例) smtp. 〇〇.e-broad.ne.jp ⑦ 端口号 587 |           |     |     |     |  |
| <u>.</u> |                                       |           |     |     |     |  |

关于密码及〇部分,请参照"注册完毕通知"邮件内容。

#### 3 输入信息

此时会显示右图所示的输入页 面,请参照上述"设置所需的 输入信息",进行输入。

| Internet F     | 8子邮件帐户           |  |
|----------------|------------------|--|
| к- <u>-</u> 4м | OO.e-broad.ne.jp |  |
|                |                  |  |
| 10700102407    |                  |  |

| 邮件地址              | 输入第①项(输入内容包括@后域名) |      |  |
|-------------------|-------------------|------|--|
| 用户名               | 输入第2项             |      |  |
| 密码                | 输入第③项             |      |  |
| 账户名               | 邮件软件内显示的名称(任意)    |      |  |
| 使用此名称发送你的邮件       | 收件人处显示的名称(任意)     |      |  |
| 传入电子邮件服务器         | 输入第④项             |      |  |
| 账户的种类             | POP3              |      |  |
| 传出 (SMTP) 电子邮件服务器 | 输入第6项             |      |  |
| 传出服务器要求进行身份验证     | 选择打勾              |      |  |
| 发送电子邮件时使用同一用户名和密码 |                   | 选择打勾 |  |
| 需要用于传入电子邮件的SSL    | 撤销勾选              |      |  |
| 需要用于传出电子邮件的SSL    | 撤销勾选              |      |  |

#### ●如Windows10版本未超过1607 (输入项目存在部分差异)

| 账户名               | 邮件软件内显示的名称(任意)                                                       |      |  |
|-------------------|----------------------------------------------------------------------|------|--|
| 你的名字              | 收件人处显示的名称 (任意)                                                       |      |  |
| 传入电子邮件服务器         | 输入第4项                                                                |      |  |
| 账户的种类             | POP3           输入第①项           输入第②项           输入第③项           输入第⑥项 |      |  |
| 邮件地址              |                                                                      |      |  |
| 用户名               |                                                                      |      |  |
| 密码                |                                                                      |      |  |
| 传出 (SMTP) 电子邮件服务器 |                                                                      |      |  |
| 传出服务器要求进行身份验证     | 选择打勾                                                                 |      |  |
| 发送电子邮件时使用同一用户名和密码 |                                                                      | 选择打勾 |  |
| 需要用于传入电子邮件的SSL    | 撤销勾选           撤销勾选                                                  |      |  |
| 需要用于传出电子邮件的SSL    |                                                                      |      |  |
|                   |                                                                      |      |  |

输入结束后请点击"登 录"。

需要用于传出电子邮件的 SSI 取消 登录

| 4 设置完成             | 液鉱株产<br>已全部完成!<br>咳酸料=已成功設置。<br>► ○ ○ ○ ○ ○ ○ ○ e-broad ne in |
|--------------------|---------------------------------------------------------------|
| 点击"完成",设置即告<br>结束。 | 売成                                                            |

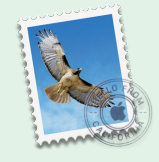

Mac Mail

(邮件应用程序)

# e-Broad邮件

设置方法

"Mac Mail (邮件应用程序)" 收发邮件前的设置。

#### 启动邮件应用程序

3

"登录"。

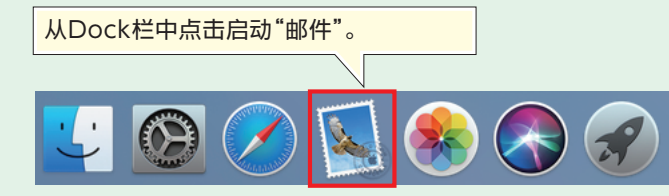

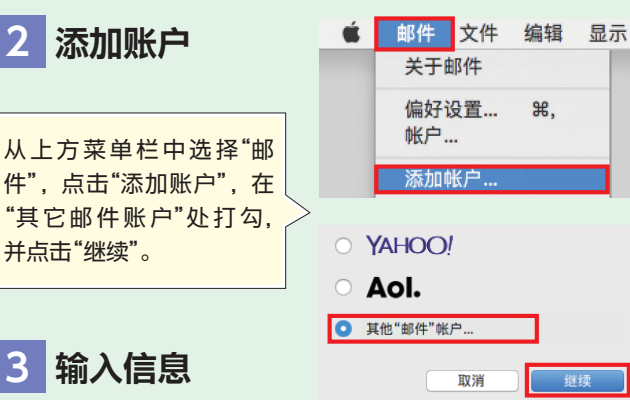

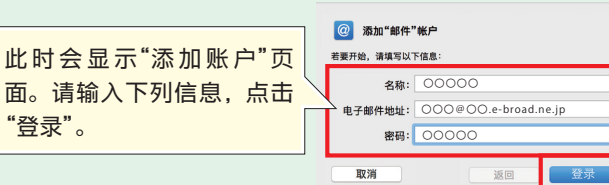

| 名称   | 收件人处显示的名称 (任意)    |
|------|-------------------|
| 邮件地址 | 输入第①项(输入内容包括@后域名) |
| 密码   | 输入第3项             |

|                      | 电子邮件地址:    | 000@00.e-broad.ne.jp  |   |
|----------------------|------------|-----------------------|---|
| ]                    | 用户名:       | 000@00.e-broad.ne.jp  |   |
| 此时会显示"无法验证账户名        | 密码:        | 00000                 |   |
| 或密码。",请输入下列信息。       | 帐户类型:      | POP                   | 0 |
| 占击"容录"               | 收件服务器:     | pop.OO.e-broad.ne.jp  |   |
|                      | 发件服务器:     | smtp.00.e-broad.ne.jp |   |
|                      | 无法验证帐户名或密码 | å                     |   |
| ? 邮件地址和密码亚示出刚才输入的信息。 | 取消         | 液回 谷县                 |   |

| 用户名   | 输入第②项 |
|-------|-------|
| 账户的种类 | POP   |
| 收件服务器 | 输入第④项 |
| 发件服务器 | 输入第6项 |

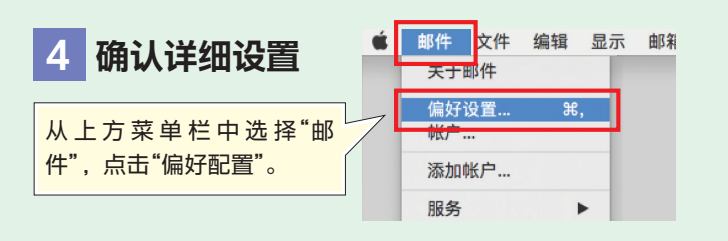

### 设置所需的输入信息

| 名称 | 收件人处显示的名称 (任意)  |             |              |            |       |  |
|----|-----------------|-------------|--------------|------------|-------|--|
| 1  | 邮件地址            | 例) 〇〇〇 (    | 000          | ).e-broad. | ne.jp |  |
| 2  | 用户名             | 例) 〇〇〇 (    | <b>@</b> ()( | ).e-broad. | ne.jp |  |
| 3  | 邮件地址的"密码"       |             |              |            |       |  |
| 接收 | 接收邮件服务器 (POP3)  |             |              |            |       |  |
| 4  | 例) pop. 〇〇.e-bi | road.ne.jp  | (5)          | 端口号        | 110   |  |
| 发这 | 发送邮件服务器 (SMTP)  |             |              |            |       |  |
| 6  | 例)smtp. 〇〇.e-b  | proad.ne.jp | $\bigcirc$   | 端口号        | 587   |  |
|    |                 |             |              |            |       |  |

此时会显示"通用"视窗,点击上方的"账户"从左侧菜单中选 择刚才添加的账户,点击"服务器设置"。 . 帐户 😥 📣 👼 🗹 Sm 🛠 @ 帐户 编写 通用 垃圾邮件 字体与颜色 查看 签名 规则 @ e-broad.ne.. 邮箱行为 服务器设置 帐户信息 收件服务器 (POP)

此时会显示服务器信息。分别撤销接收邮件服务器、发送邮 件服务器的"自动管理连接设置"的勾选,将显示的添加项目 变更为以下信息。

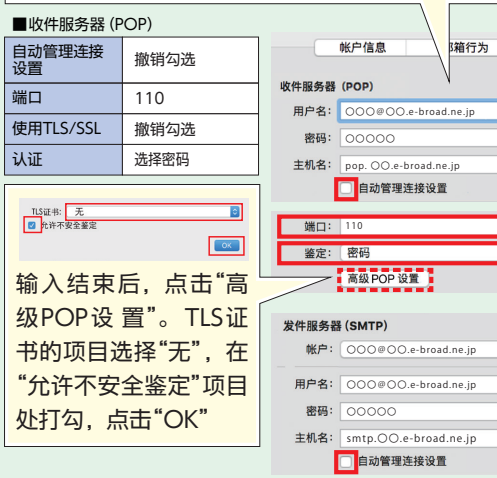

🗌 使用 TLS/SSL 端口: 587 鉴定: 密码

局级 POP 设直

发件服务器 (SMTP)

服务器设置

\_ 使用 TLS/SSL

٥

٥

使用 TLS/SSL

保存

#### ■发件服务器 (SMTP) 自动管理连接 撤销勾选

| 设置        |                   | 帐户:      | 000@00.e-broad.ne.jp  |
|-----------|-------------------|----------|-----------------------|
| 端口        | 587               |          |                       |
| 使用TLS/SSL | 撤销勾选              | 用户名:     | 000@00.e-broad.ne.jp  |
| ).)正      | 洪区家和              | 82,049 : | 00000                 |
| КШ        | 心中山川              | 主机名:     | smtp.OO.e-broad.ne.jp |
|           |                   |          | 自动管理连接设置              |
|           |                   | 端口:      | 587                   |
|           |                   | 鉴定:      | 密码                    |
| トキアティ     | - ナ- がっ " /ロ 大= " |          |                       |
| 出口以间下     | 小川1木1子,           |          |                       |
| 设置即告结     | 束。                |          |                       |
|           |                   |          |                       |

# e-Broad邮件

设置方法

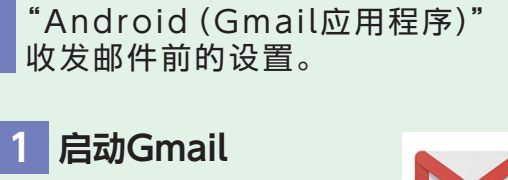

从主页面或应用程序列表中选择 点触Gmail图标。 Gmail

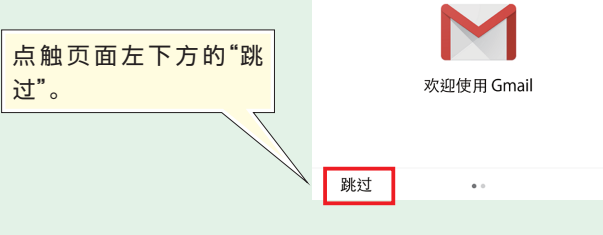

点触"添加邮件地址"。

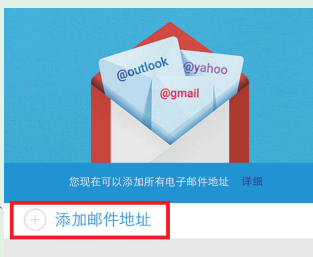

2 添加账户

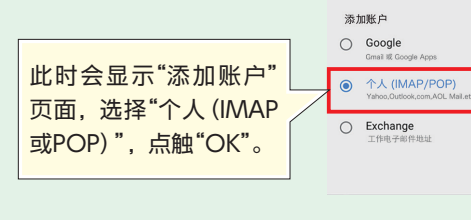

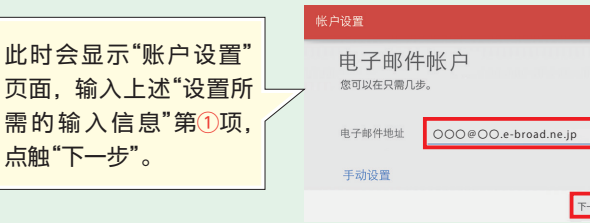

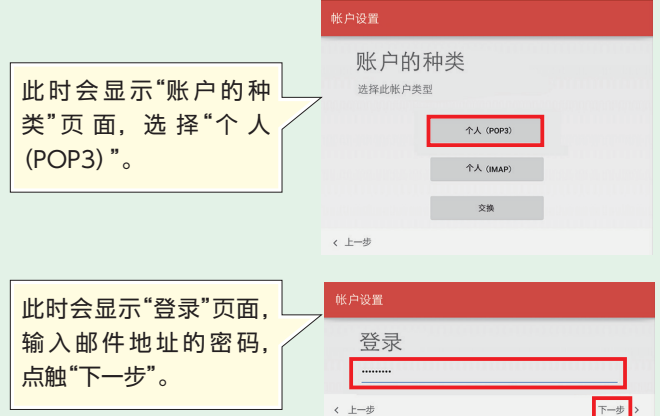

### 设置所需的输入信息

| 名称                                   | 名称 收件人处显示的名称 (任意)                |              |            |     |     |
|--------------------------------------|----------------------------------|--------------|------------|-----|-----|
| 1                                    | / 邮件地址 例)〇〇〇@〇〇.e-broad.ne.jp    |              |            |     |     |
| 2                                    | 2 用户名    例) 〇〇〇@〇〇.e-broad.ne.jp |              |            |     |     |
| 3                                    | 3 邮件地址的"密码"                      |              |            |     |     |
| 接收邮件服务器 (POP3)                       |                                  |              |            |     |     |
| ④ 例) pop. ○○.e-broad.ne.jp ⑤ 端口号 110 |                                  |              |            |     |     |
| 发送邮件服务器 (SMTP)                       |                                  |              |            |     |     |
| 6                                    | 例) smtp. 〇〇.e                    | -broad.ne.jp | $\bigcirc$ | 端口号 | 587 |
| 关于密码及○部分,请参照"注册完毕通知"邮件内容。            |                                  |              |            |     |     |

\_\_\_\_

### 3 输入服务器信息

显示接收邮件服务器信息的输入页面后,输入下列信息, 点击"下一步"。

#### ■接收邮件服务器的设置

|          |           | 1100月10日 |         |                       |  |
|----------|-----------|----------|---------|-----------------------|--|
| 用户名      | 输入第2项     |          | 接收邮件服务器 |                       |  |
| 密码       | 输入第3项     | 接收       |         |                       |  |
|          |           | 用户名      |         | 000@00.e-broad.ne     |  |
| 服务器      | 输入第4项     | 1997年6月  | 密码服务器   |                       |  |
| 安全保护类型   | 选择"なし(无)" | 服务器      |         | pop. OO.e-broad.ne.jp |  |
|          |           | 安全保      | 护类型     | 无                     |  |
| 端口       | 输入"110"   | 端口       |         | 110                   |  |
| 删除服务器中邮件 | 任意        | 删除服      | 务器中邮件   | 任意                    |  |
|          |           | 〈 上一步    |         |                       |  |

此时会显示发送邮件服务器信息的输入页面,输入下列信息, 点触"下一步"。

#### ■发送邮件服务器的设置

取消 ОК

下一步>

| SMTP服务器 | 输入第6项     |  |
|---------|-----------|--|
| 安全保护类型  | 选择"なし(无)" |  |
| 端口      | 输入"587"   |  |
| 要求登录    | 选择打勾      |  |
| 用户名     | 输入第2项     |  |
| 验证      | 输入第3项     |  |
| 验证      | 输入第3项     |  |

| 发送邮件    | 服务器                    |
|---------|------------------------|
| SMTP服务器 | smtp. 00.e-broad.ne.jp |
| 安全保护类型  | 无                      |
| 端口      | 587                    |
| ☑ 要求登述  | Ł                      |
| 用户名     | 000@00.e-broad.ne.jp   |
| 验证      |                        |

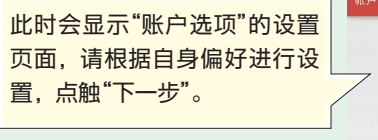

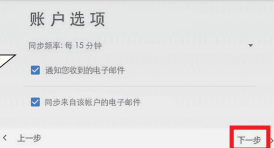

下一步

账户设置完成

帐户名称(可适的)
○○○@○○.e-broad.ne.jp

你的名字 (显示在已发送的消息上 0000000000

此时会显示设置结束页面。点 触"下一步",设置即告结束。

★ 13 ★

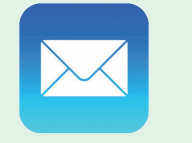

"iPhone (邮件应用程序)"

# e-Broad邮件

设置方法

收发邮件前的设置。 显示设置 点触主页面的"设置"。 进入设置页面, 点触"账户和 密码"。 📍 账户和密码 2 添加账户 く设置 账户和密码 Δ 点触"添加账户"。 添加邮件账户 < 账户 添加账户 此时会显示"添加账户"页面. U۲ Jun 点触"其他"。 细"。 其他 **〈**添加账户 其他 点触"添加邮件账户"。 添加邮件账户 显示"新建账户"页面后,参 照上述"设置所需的输入信 取消 新建账户 下一步 息",完成输入,点触"下一 步"。 名称 000000 邮件 000@00.e-broad.ne.jp 名称 收件人处显示的签名 (任意) 密码 .... 邮件 输入第1项 000.e-broad.ne.jp 描述 密码 输入第3项 描述 自动输入 3 收发邮件服务器的设置 新建账户 取消 储存 点触"POP",输入下列信息

iPhone

(邮件应用程序)

### 后点触"储存"。 ■培收邮件服务器的设置

| 主机名         | 输入第4项 |  |  |
|-------------|-------|--|--|
| 用户名         | 输入第2项 |  |  |
| 密码          | 输入第3项 |  |  |
| ■发送邮件服务器的设置 |       |  |  |
| 主机名         | 输入第6项 |  |  |
| 用户名         | 输入第2项 |  |  |
| 密码          | 输入第3项 |  |  |

此时会显示"无法验证服务 器身份"字样,直接点触"继 续"。

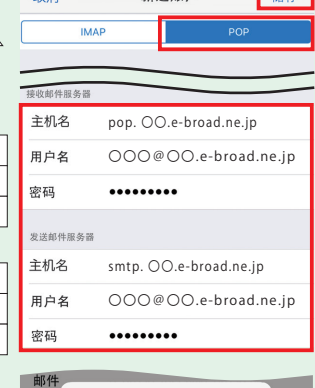

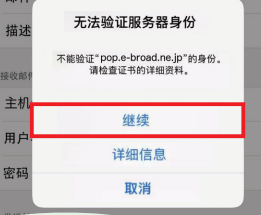

### 设置所需的输入信息

| 名称             | r 收件人处显示的名称(任意) |             |              |            |       |
|----------------|-----------------|-------------|--------------|------------|-------|
| 1              | 邮件地址            | 例) 〇〇〇      | <b>@</b> ()( | ⊃.e-broad. | ne.jp |
| 2              | 用户名             | 例) 〇〇〇      | <b>@</b> ()( | ).e-broad. | ne.jp |
| 3              | 邮件地址的"密码"       |             |              |            |       |
| 接收邮件服务器 (POP3) |                 |             |              |            |       |
| 4              | 例)pop. 〇〇.e-k   | proad.ne.jp | (5)          | 端口号        | 110   |
| 发送邮件服务器 (SMTP) |                 |             |              |            |       |
| 6              | 例)smtp. 〇〇.e-   | broad.ne.jp | $\bigcirc$   | 端口号        | 587   |
|                |                 |             |              |            |       |

密码及〇部分,请参照"汪册元毕通知"邮件内容。

### 详细设置的确认

验证结束后,返回添加账户 页面,此时会显示账户列表, 点触添加的账户,再点触"详

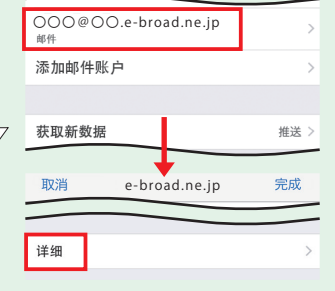

确认"接收邮件设置"栏,变 更为下列信息后,返回上一 步页面, 点触"发送邮件服 务器"栏的"SMTP"。

| 使用SSL   | 无效      |
|---------|---------|
| 验证      | 选择密码    |
| 从服务器中删除 | 任意      |
| 服务器端口   | 输入"110" |
|         |         |

#### ✓ e-broad.ne.jp 详细 接收邮件设置 使用SSI 验证 选择密码 从服务器中删除 任意 服务器端口 110 取消 e-broad.ne.ip 完成 SMTP

SMTP

On

smtp. OO.e-broad.ne.jp

<

点触"主服务器",进入发送 邮件服务器的详细页面。

确认"发送邮件服务器"栏, 不要变更主机名、用户名、 密码, 仅对下列信息进行变 更,之后点触"完成"。

| 使用SSL | 无效      |
|-------|---------|
| 验证    | 选择密码    |
| 服务器端口 | 输入"587" |

最后,返回账户的详细页面,

点触"完成",设置即告结

| 取消    | OO.e-broad.ne.jp |    | 完成         |
|-------|------------------|----|------------|
|       |                  |    |            |
| 密码    | ••••             |    |            |
| 使用SSL |                  |    | $\bigcirc$ |
| 验证    |                  | 选择 | 聲密码 ≥      |
| 服务器端口 | 587              |    |            |
|       |                  |    |            |

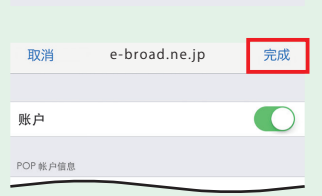

删除帐白

14 ★

束。

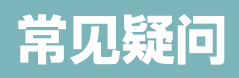

#### 正打算再买一台电脑,可以两台同时连接网络使用吗?

如果使用无线局域网路由器或交换集线器,就没有问题。

#### 网速有多快?

根据您入住的公寓种类的不同,服务内容也存在差异。详细信息请联系咨询呼叫中心。 此外,本公司的网络连接服务采用了尽力服务方式,提供网速均为理论值。 根据用户使用的电脑配置、设置环境、连接网站的拥挤状况,网速也存在差异。 敬请广大用户给予谅解。

#### 使用e-Broad需要签订协议吗?

本公司已与公寓房东签订协议,将e-Broad作为公寓的标准设备,如入住已安装e-Broad的房型,无需签订光宽带及网络 提供商的相关协议,即可使用网络服务。

已经和其他网络提供商签订了网络使用协议,可以和该网络提供商解约吗?

关于您已签约的其他网络提供商,您在解约后可以使用e-Broad的网络服务。关于其他网络提供商的详细解约事项,请用 户自行确认,并自行判断。

#### 可以开放端口吗?

e-Broad提供开放端口服务(1名限1个端口)。 ※用户需另行支付手续费。 ※用户应避免文件交换等可能与著作权相冲突的行为。 ※请预先确认开放端口的端口号和协议(UDP/TCP)(0-1024端口号无法开放)。 关于详细内容,请联系咨询呼叫中心。

#### e-Broad邮件的邮件账号可以自己选择吗?

"@"之前的用户名部分用户可自行决定。
※可使用字符数量为2至15个。
※可使用小写字母(a-z)、阿拉伯数字(0-9)、连字符(-)、下划线(\_)、点(.)。
※符号不能用于用户名的第一个字符及最后一个字符,也不能连续使用。

#### 邮件地址、密码可以变更吗?

邮件地址、密码可以变更,但需要另行支付手续费。 如希望变更邮件地址,请通过申请平台 (https://e-broad-form.jp/emails/) 进行申请。 如希望变更密码,请联系呼叫中心。

#### 如存在无法正常连接网络等现象,或存在其它疑问,敬请通过下列方式进行咨询。

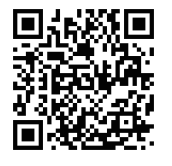

#### ■邮件咨询平台

■初始受理专用免费热线 / 365天24小时办公(仅办理受理业务)

https://e-broad-form.jp/inquiry e-Broad呼叫中心 20-333-645 ※受理用户咨询后,由本公司专职人员另行拨打用户电话。

※如用户在本公司工作时间以外时段及周日及法定节假日、本公司规定假日进行咨询,则本公司专职人员在此后的第一个工作日拨打用户电话,敬请谅解。

🕑 e-Broad Communications Inc. 注册电气通信商 一般社团法人 日本互联网服务提供商协会 正式会员